# TMS中终端配置模板的自定义命令

# 目录

简介 <u>先决条件</u> <u>要求</u> 使用的组件 相关产品 配置 创建简单命令字符串 创建多部分命令字符串 创建多部分命令字符串 创建多部分命令字符串 创建多任务命令字符串 创建多任务命令字符串 创建多任务命令字符串 创建多任务命令字符串 创建多任务命令字符串 创建多任务命令字符串 创建多任务命令字符串 创建多任务命令字符串 创建多任务命令字符串 创建多任务命令字符串 创建多任务命令字符串 创建多任务命令字符串 创建多任务命令字符串 创建多任务命令字符串 创建多任务命令字符串 创建多任务命令字符串

# 简介

本文档介绍如何从思科网真管理套件(TMS)配置自定义命令模板或自定义配置模板。

# 先决条件

#### 要求

Cisco 建议您了解以下主题:

- 思科网真管理套件
- 思科网真TC软件

您必须具有下列访问和权限:

- 具有足够权限的Web访问TMS以访问系统 > 配置模板 > 配置模板
- 对运行Cisco Telepresence TC软件的终端的Web访问,具有足够的权限,以便访问 Configuration > API > /command.xml或/configuration.xml
- 使用管理员级别的权限对终端进行安全外壳(SSH)或Telnet访问

## 使用的组件

本文档中的信息基于以下软件和硬件版本:

• 思科网真管理套件版本14.2.2

•采用思科网真TC软件版本TC6.2.1的思科网真Codec C40(C40)

本文档中的信息都是基于特定实验室环境中的设备编写的。本文档中使用的所有设备最初均采用原 始(默认)配置。如果您使用的是真实网络,请确保您已经了解所有命令的潜在影响。

#### 相关产品

本文档也可用于以下硬件和软件版本:

- •思科网真管理套件版本13.x 14.x
- •思科网真TC软件版本TC6.0 TC6.2.1

# 配置

### 创建简单命令字符串

警告:自定义模板发送在模板中配置的API,但不会将这些更改应用于TMS中终端的已知配置

- 。当"强制刷新"更新大多数设置时,通过API进行的密码更改会导致TMS失去与终端的连接
- ,直到在TMS中终端的连接设置内更新密码。

自定义命令模板通常用于设置管理员密码,因为TMS中没有用于运行TC软件的终端的预定义模板。 本示例使用/command.xml文件。

此设置的xCommand字符串为:

Xcommand SystemUnit AdminPassword Set Password: *NewPassword* 导航到Configuration > API>/command.xml,然后查看位于终端Web界面中的/command.xml文件:

| - <command product="TANDBERG Codec" version="TC6.2.1.69d401c"/>                                     |
|----------------------------------------------------------------------------------------------------|
| + <audio item="1"></audio>                                                                          |
| + <\Video item="1">                                                                                 |
| + <sstringsend command="True" item="1" role="Unknown"></sstringsend>                                |
| + <tstring command="True" item="1" role="Unknown" send=""></tstring>                                |
| + <presentation item="1"></presentation>                                                            |
| + <experimental item="1"></experimental>                                                            |
| + <call item="1"></call>                                                                            |
| + <boot command="True" item="1" role="Unknown"></boot>                                              |
| + <conference item="1"></conference>                                                                |
| + <message item="1"></message>                                                                      |
| + <calllog item="1"></calllog>                                                                      |
| + <facilityservice item="1"></facilityservice>                                                      |
| + <dial command="True" item="1" role="Unknown"></dial>                                              |
| + <dtmfsend command="True" item="1" role="Unknown"></dtmfsend>                                      |
| + <farendcontrol item="1"></farendcontrol>                                                          |
| + <httpfeedback item="1"></httpfeedback>                                                            |
| + <key item="1"></key>                                                                              |
| + <provisioning item="1"></provisioning>                                                            |
| + <standby item="1"></standby>                                                                      |
| + <camctrlpip command="True" item="1" role="Unknown"></camctrlpip>                                  |
| + <security item="1"></security>                                                                    |
| - <systemunit item="1"></systemunit>                                                                |
| + <diagnostics item="1"></diagnostics>                                                              |
| + < OptionKey item="1">                                                                             |
| + <releasekey item="1"></releasekey>                                                                |
| + <menupassword item="1"></menupassword>                                                            |
| + <datetime item="1"></datetime>                                                                    |
| + <factoryreset command="True" item="1" role="Admin"></factoryreset>                                |
| + <softwareupgrade command="True" item="1" role="Admin"></softwareupgrade>                          |
| + <notifications item="1"></notifications>                                                          |
| + <configurationprofile item="1"></configurationprofile>                                            |
| - <adminpassword item="1"></adminpassword>                                                          |
| - <set command="True" item="1" role="Admin"></set>                                                  |
| <password item="1" required="True" valuespaceref="/Valuespace/AdminPassword[@item='1']"></password> |
|                                                                                                    |
|                                                                                                    |
|                                                                                                    |
| + <bookings item="1"></bookings>                                                                    |
| + <preset item="1"></preset>                                                                        |
| + <camera item="1"></camera>                                                                        |
| + <phonebook item="1"></phonebook>                                                                  |
|                                                                                                    |

请注意,格式与xCommand字符串相同,但XML所需的结束标记除外。这会生成更改 AdminPassword的XML字符串:

<Command> <SystemUnit> <AdminPassword> <Set> <Password>NewPassword</Password> </Set> </AdminPassword> </SystemUnit> </Command>

NewPassword是您选择的密码。

### 创建多部分命令字符串

您可以将自定义命令模板用于多部分命令字符串,例如常用反馈表达式来确定终端向TMS报告哪些 事件。

以下是Telnet/SSH命令字符串的示例:

xcommand HttpFeedback Register FeedbackSlot: 1 ServerUrl: http://172.30.10.7/tms/public/feedback/code.aspx Expression: /History/CallLogs/Call Expression: /Status/Call[Status='Connected'] Expression: /Status/H323/Gatekeeper Expression: /Status/SIP/Registration Expression: /Status/Network/Ethernet/Speed Expression: /Event/CallSuccessful Expression: /Event/Message/Prompt/Response Expression: /Configuration Expression: /Event/CallDisconnect Expression: /Status/Call **查看/command.xml文件**:

```
<Command product="TANDBERG Codec" version="TC6.2.1.69d401c">
+<Audio item="1"></Audio>
+ <Video item="1"></Video>
+ <SString Send item="1" command="True" role="Unknown"></SString Send>
+ <TString Send item="1" command="True" role="Unknown"></TString Send>
+ < Presentation item="1"></Presentation>
+ <Experimental item="1"></Experimental>
+ <Call item="1"></Call>
+ <Boot item="1" command="True" role="Unknown"></Boot>
+<Conference item="1"></Conference>
+ <Message item="1"></Message>
+<CallLog item="1"></CallLog>
+ <FacilityService item="1"></FacilityService>
+ <Dial item="1" command="True" role="Unknown"></Dial>
+ <DTMFSend item="1" command="True" role="Unknown"></DTMFSend>
+ <FarEndControl item="1"></FarEndControl>
- <HttpFeedback item="1">
  - <Register item="1" command="True" role="User">
      <FeedbackSlot item="1" required="False" valueSpaceRef="/Valuespace/FeedbackIDs[@item='1']"/>
      <ServerUrl item="1" required="True" valueSpaceRef="/Valuespace/FeedbackURLs[@item='1']"/>
      <Expression item="1" required="False" valueSpaceRef="/Valuespace/FeedbackExpressions[@item='1']"/>
      <Expression item="2" required="False" valueSpaceRef="/Valuespace/FeedbackExpressions[@item='1']"/>
      <Expression item="3" required="False" valueSpaceRef="/Valuespace/FeedbackExpressions[@item='1']"/>
      <Expression item="4" required="False" valueSpaceRef="/Valuespace/FeedbackExpressions[@item='1']"/>
      <Expression item="5" required="False" valueSpaceRef="/Valuespace/FeedbackExpressions[@item='1']"/>
      <Expression item="6" required="False" valueSpaceRef="/Valuespace/FeedbackExpressions[@item='1']"/>
      <Expression item="7" required="False" valueSpaceRef="/Valuespace/FeedbackExpressions[@item='1']"/>
      <Expression item="8" required="False" valueSpaceRef="/Valuespace/FeedbackExpressions[@item='1']"/>
      <Expression item="9" required="False" valueSpaceRef="/Valuespace/FeedbackExpressions[@item='1']"/>
      <Expression item="10" required="False" valueSpaceRef="/Valuespace/FeedbackExpressions[@item='1']"/>
      <Expression item="11" required="False" valueSpaceRef="/Valuespace/FeedbackExpressions[@item='1']"/>
      <Expression item="12" required="False" valueSpaceRef="/Valuespace/FeedbackExpressions[@item='1']"/>
      <Expression item="13" required="False" valueSpaceRef="/Valuespace/FeedbackExpressions[@item='1']"/>
      <Expression item="14" required="False" valueSpaceRef="/Valuespace/FeedbackExpressions[@item='1']"/>
      <Expression item="15" required="False" valueSpaceRef="/Valuespace/FeedbackExpressions[@item='1']"/>
    </Register>
  + <Deregister item="1" command="True" role="User"></Deregister>
  </HttpFeedback>
+<Key item="1"></Key>
+ < Provisioning item="1"></Provisioning>
+ <Standby item="1"></Standby>
+ <CamCtrlPip item="1" command="True" role="Unknown"></CamCtrlPip>
+ <Security item="1"></Security>
+ <SystemUnit item="1"></SystemUnit>
+ <Bookings item="1"></Bookings>
+<Preset item="1"></Preset>
+<Camera item="1"></Camera>
+ < Phonebook item="1"></Phonebook>
</Command>
```

比较命令字符串与/command.xml文件。这会产生等效的XML字符串:

```
<ServerUrl>http://172.30.10.7/tms/public/feedback/code.aspx</ServerUrl>
<Expression item="1">/History/CallLogs/Call</Expression>
<Expression item="2">/Status/Call[Status='Connected']</Expression>
<Expression item="3">/Status/H323/Gatekeeper</Expression>
<Expression item="4">/Status/H323/Gatekeeper</Expression>
<Expression item="4">/Status/SIP/Registration</Expression>
<Expression item="5">/Status/Network/Ethernet/Speed</Expression>
<Expression item="6">/Event/CallSuccessful</Expression>
<Expression item="7">/Event/Message/Prompt/Response</Expression>
<Expression item="8">/Configuration</Expression>
<Expression item="9">/Event/CallDisconnect</Expression>
<Expression item="9">/Event/CallDisconnect</Expression>
</Pre>
```

## 创建多任务命令字符串

与SSH命令不同,您可以使用自定义命令模板来创建多任务命令。此示例将前面两个示例结合使用 ,并将HttpFeedback和AdminPassword都设置为一个自定义命令字符串:

```
<Command>
<HttpFeedback>
<Register>
<FeedbackSlot>1</FeedbackSlot>
<ServerUrl>http://172.30.10.7/tms/public/feedback/code.aspx</ServerUrl>
<Expression item="1">/History/CallLogs/Call</Expression>
<Expression item="2">/Status/Call[Status='Connected']</Expression>
<Expression item="3">/Status/H323/Gatekeeper</Expression>
<Expression item="4">/Status/SIP/Registration</Expression>
<Expression item="5">/Status/Network/Ethernet/Speed</Expression>
<Expression item="6">/Event/CallSuccessful</Expression>
<Expression item="7">/Event/Message/Prompt/Response</Expression>
<Expression item="8">/Configuration</Expression>
<Expression item="9">/Event/CallDisconnect</Expression>
<Expression item="10">/Status/Call</Expression>
</Register>
</HttpFeedback>
<SystemUnit>
<AdminPassword>
<Set>
<Password>NewPassword</Password>
</Set>
</AdminPassword>
</SystemUnit>
</Command>
```

查看/command.xml文件并查看它如何映射到自定义多任务命令字符串:

#### 关于此翻译

思科采用人工翻译与机器翻译相结合的方式将此文档翻译成不同语言,希望全球的用户都能通过各 自的语言得到支持性的内容。

请注意:即使是最好的机器翻译,其准确度也不及专业翻译人员的水平。

Cisco Systems, Inc. 对于翻译的准确性不承担任何责任,并建议您总是参考英文原始文档(已提供 链接)。